## ПОДТВЕРЖДЕНИЕ ПРАВА СОБСТВЕННОСТИ В МКД

## В поисковой строке любого интернет - браузера набираем <u>https://dom.mosreg.ru/</u>

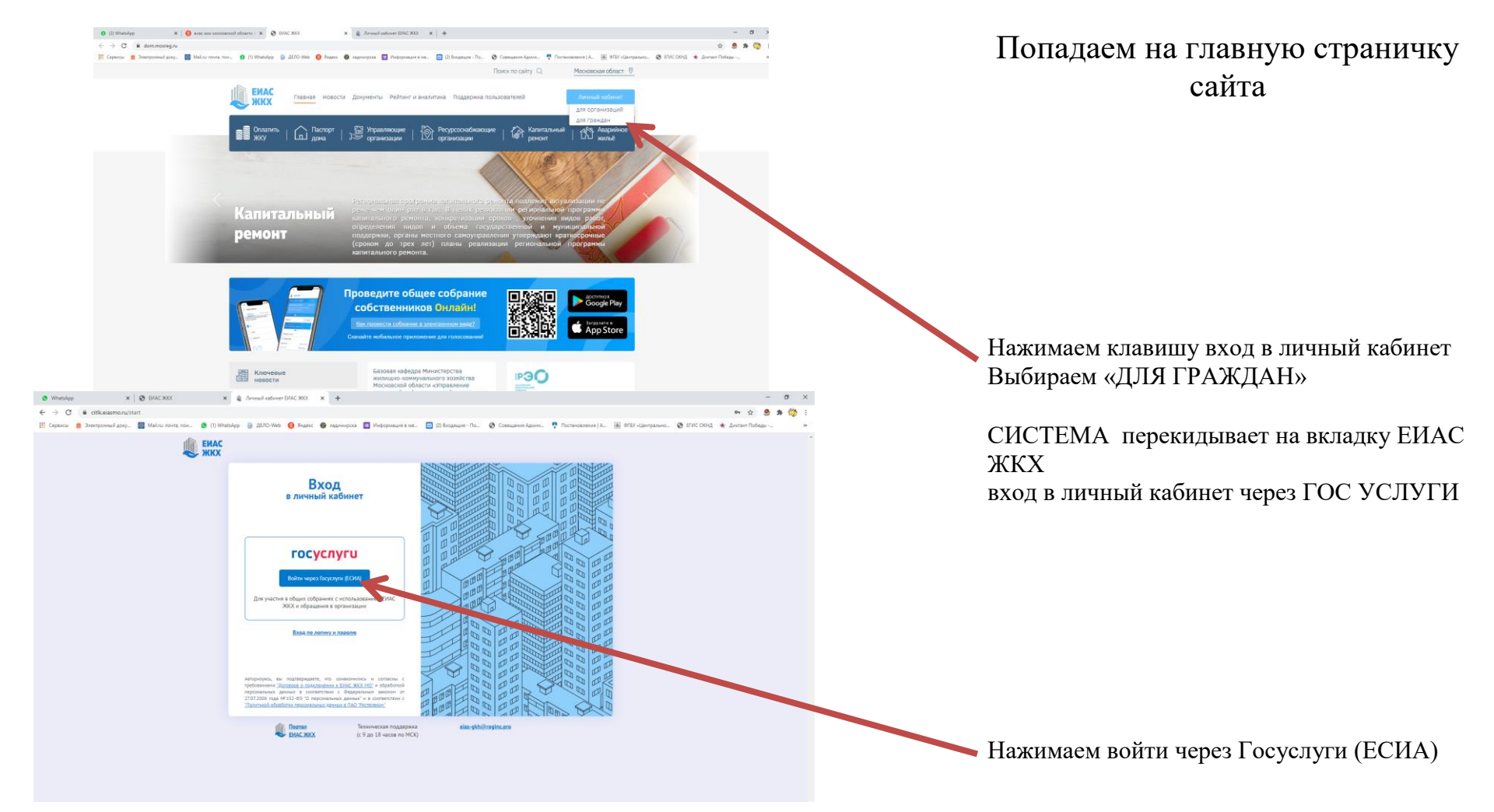

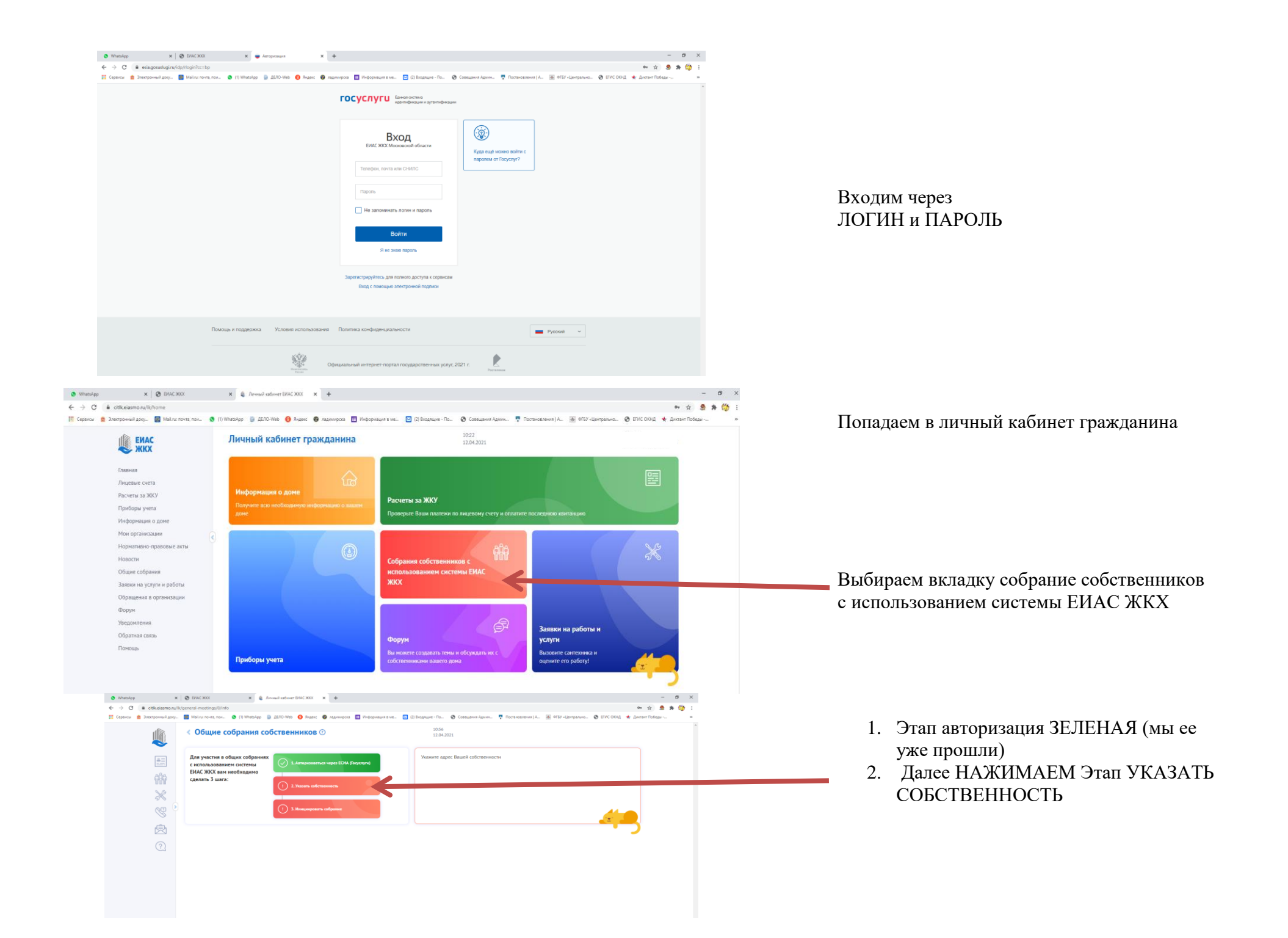

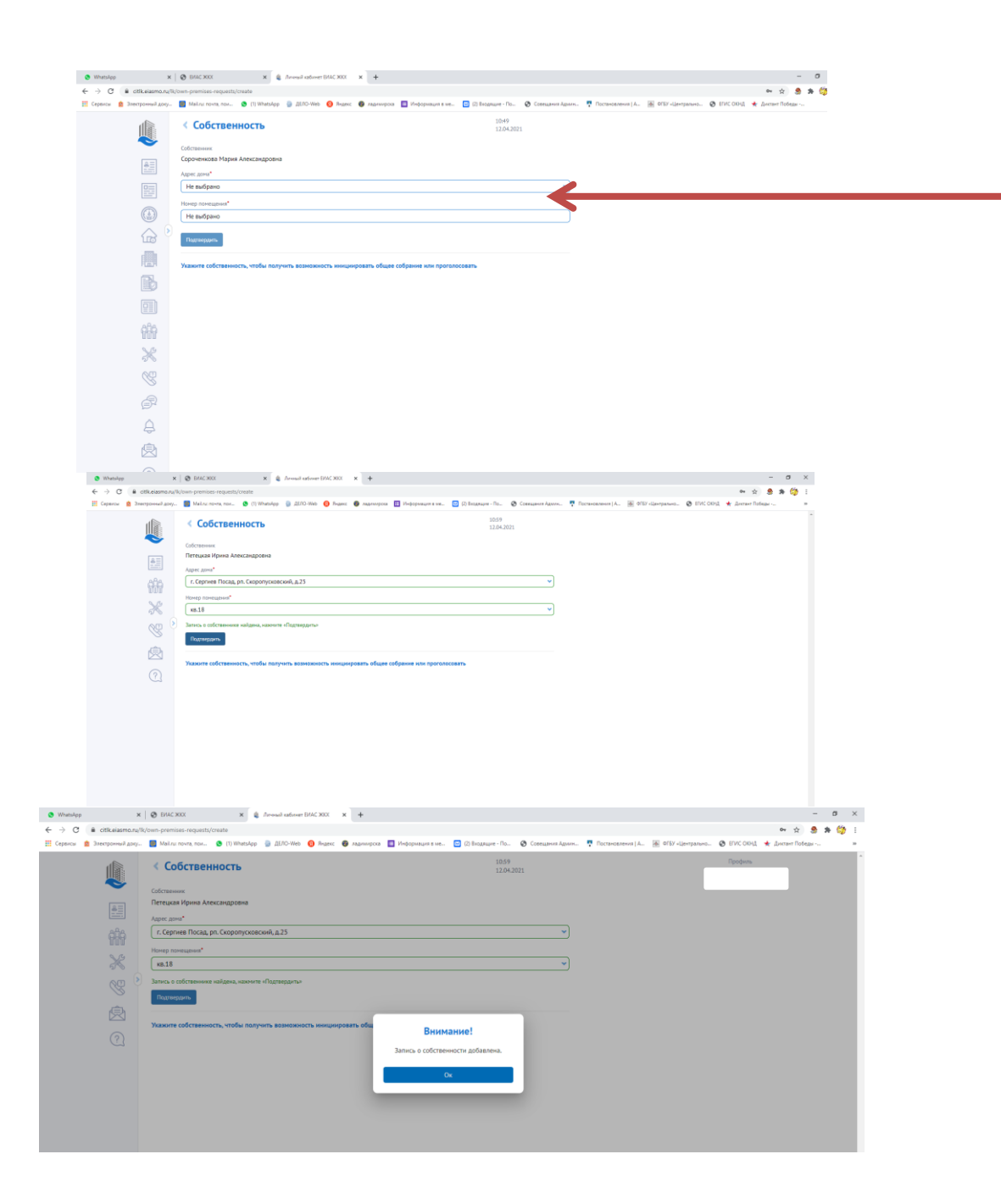

Вносим данные о собственности самостоятельно или видим их уже указанными в графах и нажимаем кнопку ПОДТВЕРДИТЬ.

Если Запись корректная, она отображается ЗЕЛЕНЫМ ЦВЕТОМ

Нажимаем ОК.

| · coceasion     | w/k/general-meetings/0/mto                                                                                                    |                                                                                                    | * *        |  |
|-----------------|----------------------------------------------------------------------------------------------------|----------------------------------------------------------------------------------------------------|------------|--|
| Электронный док | ny 📓 Malinu novita now 🟮 (1) WhatsApp 🍵 ZEAD-Web 🥹 Brazes: 😝 seasowycca: 📘 Wedgowawee                                                                                                    | a see. 🔤 (2) Broganuer - Ro. 😵 Cosesulares Agente. 🥊 Roctanosenes ( A. 🏽 OFEY «Unimparane. 😵 ETVIC OKH). ★ given                                                                                                    | ант Победы |  |
|                 | < Общие собрания собственников <p>⑦</p>                                                                                                    | 1104 Dpopens<br>12042021                                                                                                    |            |  |
| 4               | Виш карис: г. Сертинев Посад, рл. Скоролусковский, д.25 👻 Виберите нух                                                                                                    | онай дон<br>В Вашени доне вще не было причето решение об использовании системы ЕНИС ХОХ для<br>голосований на общем собрании собственников. Необходино иниципровать первое собрание:                                                                   |            |  |
| iii<br>V        | Для участия в общих собраниях<br>с использованием системы<br>ЕИАС ЖИХ вам необходимо                                                                                                    | полгурскатосовать услов чито уля датазная должно. Сотя на прополосовани, то толисти почения в<br>свое решение или додиться подведения результатов<br>Хотите указать другой адрес для участия в общих собраниях с использованием системы ВИАС.<br>30007 |            |  |
| 8               | cgenatu 3 wara:                                                                                                    | Указать другой зарес<br>Посмотреть процедшие собрания <u>Архия</u>                                                                                                    |            |  |
| ø               | 3. Hennengenern colganee                                                                                                    | 4                                                                                                    |            |  |
| 2               |                                                                                                    |                                                                                                    |            |  |
|                 |                                                                                                    |                                                                                                    |            |  |
|                 | Сведения о собственности                                                                                                    |                                                                                                    |            |  |
|                 | Сведения в собственности<br>Сведения в последнем проведенном собрании                                                                                                    |                                                                                                    |            |  |
|                 | Сведении в собственности<br>Сведения в последнем проведенном собрании<br>Неформация в собрания                                                                                                    |                                                                                                    |            |  |
|                 | Сведения в собственности<br>Сведения о последнем проведенном собрании<br>Метриция в собрания<br>Рассобрания<br>Вод собрания<br>Вод собрания                                                                                                    | Bugen spostgever:<br>Basever resoccasever (processerer: BAC: XXX                                                                                                    |            |  |
|                 | Секдоние в собственности<br>Сведения о последнем проведенном собрании<br>Меронала в Собрана<br>Меронала в Собрана<br>Вассобрана:<br>Вассобрана:<br>Вассобрана:<br>Вассобрана:<br>Порал практа ракамай (рассований)<br>с 12.1200 (100 % 50.12200 1100)                                                                                                    | Super roomgineer:<br>Sameer roomganeer (processer types) c antonassameer BMCXXX<br>Repairs er secto repear passand of formassame<br>room 2000 WT hreed, : Company passand of the sector                                                                |            |  |
|                 | Cesquees a coloreseemacree<br>Cegaceuse a colorese processor and a colorese<br>Independent ordenees<br>Pendeneese<br>Pendeneese colorese<br>Colores passwall processories<br>C 1212200 (1000 vs.1212200 (1000<br>Reason-ordeneer stager)                                                                                                    | Stoppe repositionnel:<br>Desser resonance (proposier repres) e actionalizationer BMCXXXX<br>Reputate a encomposition provided offictneenneet:<br>oper 2000 YK Perneck 1. Coprime Road, pr. Copporphonocol, p.12 res. (1946)(549-21-62                  |            |  |
|                 | Congression of collectronometers<br>Congression of collectronometers<br>Independent or collegents<br>Progression of collegents<br>Progression of collegents<br>Progres | Supple repositioners:<br>Review resonances (reprocess regres) is actionalizationer 604C200X<br>Reprote a succe represent provided informationers:<br>def 000 YK Person(1. General Robat pr. Corporepositioners, p.12 rest. (1998)549-21-42             |            |  |

## ПОЗДРАВЛЯЕМ!

Теперь вам доступен полный функционал системы по голосованию в электронном виде, просмотру данных о МКД.

Со всеми возможностями системы ЕИАС ЖКХ вы можете ознакомиться на главной странице ресурса.

## !!! Сложности, которые могут возникнуть при подтверждении собственности:

- 1) Вы не собственник (договор соц. найма, процесс завершится на 1 этапе авторизации).
- 2) Ваша управляющая организация не внесла реестры собственников или не обновила их, необходимо обратиться в управляющую организацию с просьбой внести реестр собственников.